## **RIDERX CONNECT KIT**

### P/N 2879855

### **BEFORE YOU BEGIN**

Read these instructions thoroughly and make sure all parts and tools are accounted for. Please retain these installation instructions for future reference and parts ordering information.

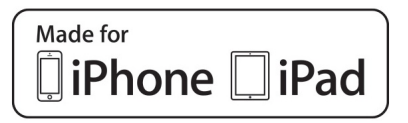

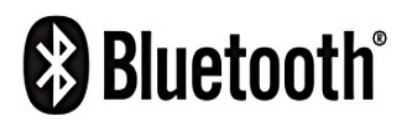

Your RiderX Connect Adapter will connect with the following iPad and iPhone models. Update your iPad and iPhone devices to the latest software before use. Insert made for:

ENGINEERED PARTS

ACCESSORIES & APPAREL

- iPhone 4S
- iPhone 5
- iPhone 4
- iPad 2
- iPad (3rd generation)
- iPad (4th generation)
- iPad mini

"Made for iPad" and "Made for iPhone" mean that an electronic accessory has been designed to connect specifically to iPad or iPhone, respectively, and has been certified by the developer to meet Apple performance standards. Apple is not responsible for the operation of this device or its compliance with safety and regulatory standards. Please note that the use of this accessory with iPad or iPhone may affect wireless performance.

### **KIT CONTENTS**

| Qty | Part Description           | Part Number |
|-----|----------------------------|-------------|
| 1   | CAN Link Dongle, Universal | 3280580     |
| 2   | Zip Tie                    | 7080492     |
| 1   | Instructions               | 9924591     |

# IMPORTANT: You will need to download the latest version of the ORV or Snow Trails App to your device.

### **MOUNTING INSTRUCTIONS**

The RiderX Connect Bluetooth Adapter plugs (A) into your vehicle's diagnostic connector (B) as shown in figure. Go to **<u>RiderX.com/Link</u>** for specific instructions how to mount your adapter. Depending on the model and year of your vehicle, the diagnostic connector may be located:

- · Under the seat (RGR)
- Under the dash (ACE/RZR)
- Under the hood / front rack (RZR/ATV)

Inside engine compartment wire harness Velcro pouch (Snowmobile)

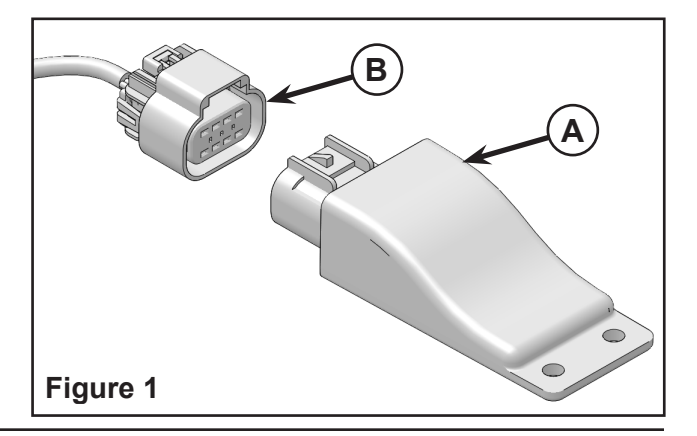

### CONNECTING

- 1. Open your device's Bluetooth menu and make your device discoverable. Figure 2.
- 2. On the vehicle, power the machine on.

NOTE: You do not need to start the engine.

- View your Bluetooth settings on your device. The RiderX Connect Bluetooth Adapter should soon appear as "RiderX-XXXXXXXXXXXX". "XXXXXXXXXXXX" refers to RiderX Connect Bluetooth Adapter's unique identifier. This will take a few seconds to establish.
- 4. When the RiderX Connect Bluetooth Adapter is visible, select it to connect the device to the RiderX Connect Bluetooth Adapter. Figure 2.

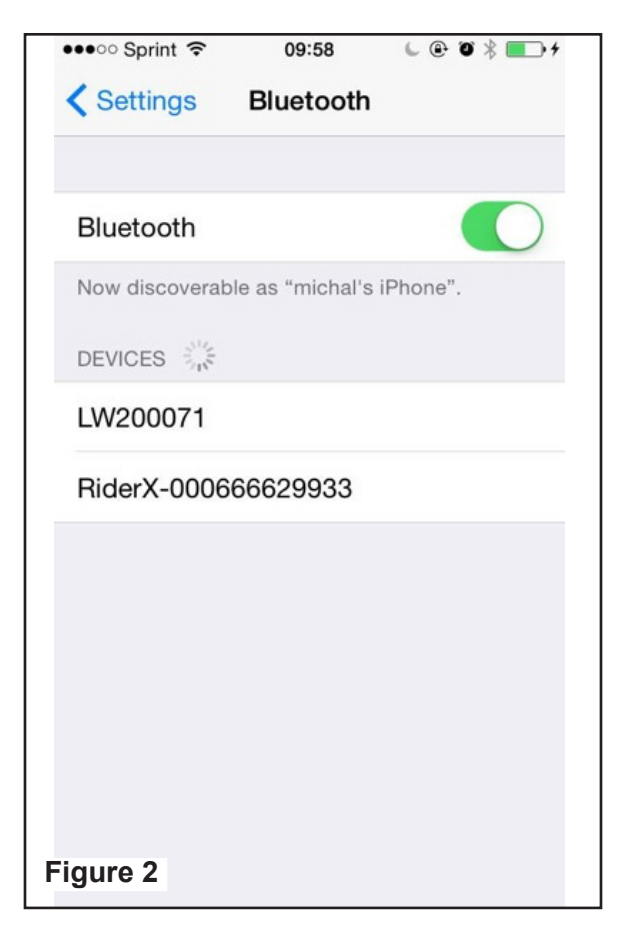

5. Launch the RiderX APP and click the gauge icon to launch the Polaris Link dashboard. Figure 3.

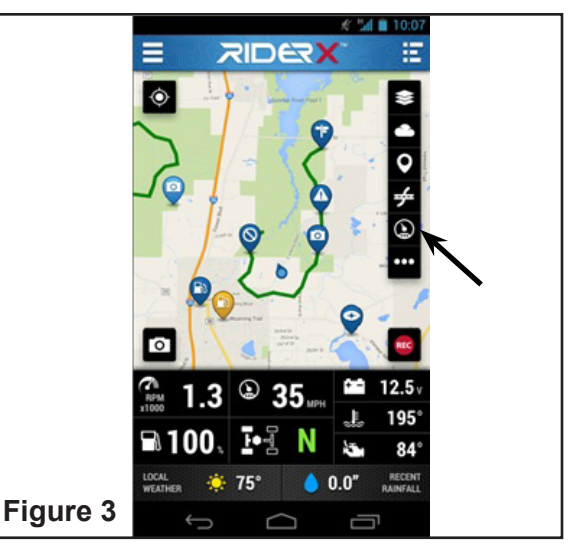

### **AUDIO COMPLIANCE INFORMATION**

#### FCC and Industry Canada Compliance Statement

This equipment complies with FCC radiation exposure limits set forth for an uncontrolled environment. This equipment should be installed and operated with minimum distance of 20 cm between the radiator and your body. This device complies with Industry Canada license-exempt RSS standard(s). Operation is subject to the following two conditions: (1) this device may not cause interference, and (2) this device must accept any interference, including interference that may cause undesired operation of the device.